在学生及び大学院入学生のみなさまへ

平成 24 年 4 月 5 日 情報環境機構

### 【お願い】全学メールの転送設定を行ってください

在学生及び大学院入学生には京都大学から学生用全学メールアドレスを提供しています. このメールは,京都大学および所属する学部・研究科からの連絡事項も送られてきます.必ず 見て欲しい連絡もありますので,日常使っている PC,携帯電話,スマートフォンへ転送設定を お願いします.このメールは,日常利用するメールとしてもご利用頂けます.

#### 1. 転送設定のポイント:

まず,在学生及び大学院入学生は,次のURLにアクセスしてください.このサービスは, 学生アカウント(ECS-ID)を有効化したり,パスワードやメール転送先を変更したりするサ ービスです.ご自分の学生用全学メールのアドレスを確認することもできます.

学生アカウント管理サービス: <u>https://ecs.iimc.kyoto-u.ac.jp/</u>

すでに学生アカウント(ECS-ID)を持っている在学生及び大学院入学生は、下記の(1)~(3) に従って転送設定を行ってください.

新しく学生アカウント(ECS-ID)を取得した大学院入学生は,所属研究科より受け取った学 生アカウント通知書に従って,ECS-IDの有効化を行ってください.有効化した後,メール 転送設定の画面が現れますので,下記の(3)を実施してください.

注意)KULASIS には予め学生用全学メールが転送先として設定されています.従って, KULASIS と同じ転送先を設定すると,KULASIS からの連絡が,設定した携帯電話あるい は PC ~ 2 通配信されることになります.

転送設定処理は PC,携帯電話,スマートフォンで行えます.手順を以下に示します.

# <u>2. 転送設定の手順</u>:

### (1) <u>学生アカウント管理サービスヘログイン</u>

次の URL にて、学生アカウント管理サービスヘログインしてください. 下記の画面が表 示されます.

学生アカウント管理サービス: <u>https://ecs.iimc.kyoto-u.ac.jp/</u>

|                                | 1                                                                                                    |                                                                   |                                                    |
|--------------------------------|----------------------------------------------------------------------------------------------------|-------------------------------------------------------------------|----------------------------------------------------|
| tps://ecs.limc.kyoto           | u.ac.jp/                                                                                                    | イン - 京都大字字生 ×                                                     | រេស                                                |
| 🗴 😔 🌮 📣                        | f bing 🔎                                                                                                    | 占 🗱 🥺                                                             | 000 🗙 🗞 変換 ▼ 🔂 選択                                  |
| 京都大学学生アカウント                    | 管理                                                                                                    | 言語/Language                                                       | 日本語 ▼ 変更/Change<br>携帯ページ/for mobile                |
| $\bigvee$                      | 学生アカウント有効化<br>ほじめてご利用される方、バスワードを忘れて、学<br>最初にアカウントの有効化を行ってください。<br>アカウントの有効化                                     | 生アカウント通知書を受け取った                                                   | 方は、                                                |
|                                | 学生アカウントなど設定変更(バスワー<br>類に学生アガウント(ECS-ID)をお持ちで、バスワー<br>ール転送される方は、ここからログインしてください<br>学生アカウント:<br>バスワード:<br>設定変更ログイン | -ド、全学メール転送設定<br>ドを変更される方、また、全学メー<br>。<br>学生アカウント&パス<br>【設定変更ログイン】 | などの変更)<br>ールを携帯電話や自宅PCなどへメ<br>マードを入力し,<br>ボタンを押します |
|                                |                                                                                                    |                                                                   | よくある質問 / お問い合わせ                                    |
| Institute for Information Mana | gement and Communication, Kyoto Universit                                                                       | у                                                                 |                                                    |

## (2) メニューから【メール転送設定】を選択

| · 😔 🌮 🥔    | f bing D 🖓 🦚                                        |
|------------|-----------------------------------------------------|
| 京都大学学生アカウン | 言語/Language 日本語 → 変更/Change<br>小管理 携帯ページ/for mobile |
| 利用者メニュー    | お知らせ                                                |
| ^ メール転送設定  |                                                     |
| ^ パスワード変更  | 最終更新日時:2012/03/26 07:51:31                          |
| ^ 登録情報確認   | よくある質問 / お問い合わせ                                     |
| ☆お知らせ      |                                                     |
|            |                                                     |

#### (3) 転送設定

I

①学生用全学メールアドレスを確認します.

②転送先のメールアドレスを設定し、プルダウンメニューから PC (スマートフォン),

携帯電話を選択します.最大3か所設定できます.

③設定ボタンを押します.

④学生アカウント管理サービスからログアウトします.

| < 📟 🌮 🅌 🦪                                                                | f                                                                | bing D                                                        |                                 | ¥Ž.                             | 000           |
|--------------------------------------------------------------------------|------------------------------------------------------------------|---------------------------------------------------------------|---------------------------------|---------------------------------|---------------|
| 京都大学学生アカン                                                                | つい管理                                                             | 言語/Language                                                   | 日本語 ▼<br>携帯べ                    | 変更/Chan<br>ージ/for n             | nge<br>nobile |
| 利用者メニュー                                                                  | メール転送設定                                                          |                                                               |                                 |                                 |               |
| ロメール転送設定                                                                 | 京都大学 学生用メールには所属<br>通知が確実に伝わるように、通常                               | 【する学部・研究科等や大学からの<br>利用しているPC、携帯電話、Sma                         | D重要な通知が送られ<br>urtphone等への転送     | いてきます。<br>設定を必ず行っ               | ってください。       |
|                                                                          | 2日 2月 2日 2日 2日 2日 2日 2日 2日 2日 2日 2日 2日 2日 2日                     | ブオ                                                            |                                 |                                 |               |
| ^ パスワード変更                                                                | 複数の機器への転送設定が可能<br>なお、学生用メール自体への転送                                | です。<br>設定は行わないでください。                                          |                                 |                                 |               |
| <ul> <li>パスワード変更</li> <li>登録情報確認</li> </ul>                              | 複数の機器への転送設定か可能<br>なお、学生用メール自体への転送<br>メールアドレス <u>ky</u>           | です。<br>設定は行わないてくたさい。<br>oudai.hanako.452                      | @st.kyoto-                      | u.ac.jp                         | _(1           |
| <ul> <li>パスワード変更</li> <li>登録情報確認</li> <li>お知らせ</li> </ul>                | 複数の戦略への年138322か9間<br>なお、学生用メール自体への転送<br>メールアドレス ky<br>1:         | です。<br>設定は行わないてくたさい。<br>oudai.hanako.452                      | ast.kyoto-                      | u.ac.jp<br>PC •                 |               |
| <ul> <li>パスワード変更</li> <li>登録情報確認</li> <li>お知らせ</li> <li>ログアウト</li> </ul> | 複数の機器への#L差認定か可能<br>なお、学生用メール自体への転送<br>メールアドレス<br>に<br>また送先<br>2: | です。<br>設定は行わないでくたさい。<br>oudai.hanako.45X                      | (@st.kyoto-                     | u.ac.jp<br>PC •                 |               |
| <ul> <li>パスワード変更</li> <li>登録情報確認</li> <li>お知らせ</li> <li>ログアウト</li> </ul> | なお、学生用メール自体への#正認定か可能<br>メールアドレス kyu<br>転送先<br>1:<br>■<br>■       | です。<br>設定は行わないでくたさい。<br>oudai.hanako.45X<br>(<br>送設定しない場合は、転ご | (@st.kyoto-1<br>2)<br>送先を空にしてく) | u.ac.jp<br>PC •<br>PC •<br>PC • |               |

### 3. 困った時には?:

- ・ 学生アカウント(ECS-ID)あるいはパスワードを忘れた場合 又は学生アカウント(ECS-ID)を持っていなかった場合: IC 学生証(正規生)および身分証明書(非正規生)を持って,学術情報メディアセンター南 館事務室(<u>edu-qa@media.kyoto-u.ac.jp</u>)へお越しください. 学生アカウント通知書を発 行します.
- ・ 学生アカウントが有効か否かを確認したい場合:
   学生アカウント管理サービス(<u>https://ecs.iimc.kyoto-u.ac.jp/</u>)ヘログインしてください.
   ログインできれば有効になっています.
- ・ 学生用全学メールアドレスが誤記と思われる場合:
   学術情報メディアセンター南館事務室(<u>edu-qa@media.kyoto-u.ac.jp</u>)へお越しください.理由をお聞きした上で対応させて頂きます.